# I cannot find that file!

### Introduction

Have you ever 'lost' a file or folder on your computer? I have! Many times!

You create a document, save it, print it and then forget where you saved it to!

Well, here are some ideas you can try out to find those elusive documents.

#### **Recent Items**

If you have recently used the file or document in the last few days or even week it may still be listed in your 'Recent Items' menu. How to locate that?

Select **Recent Items** from the **Apple menu** on the left hand side of your Apple computer's display. See the example below.

| Ű  | Preview      | File    | Edit | View          | Go      | Tools   | Bookmarks      | Window     | Hel  |
|----|--------------|---------|------|---------------|---------|---------|----------------|------------|------|
| A  | bout This M  | lac     |      |               |         |         |                |            |      |
| Sc | oftware Upo  | late    |      |               |         |         |                |            |      |
| М  | ac OS X Sof  | ftware  |      |               |         |         |                |            |      |
| Sy | stem Prefe   | rences. |      |               | D       |         |                |            |      |
| D  | ock          |         |      | •             | 1 88    |         |                |            |      |
| Lo | ocation      |         |      | •             |         |         |                | lame       | _    |
| Re | ecent Items  | ĵ.      |      | •             | Do      | cuments |                |            |      |
| Fo | orce Ouit Pr | eview   | X    | 0 <b>ж</b>    |         | 04_cor  | mic_life_bw.po | df         | 2001 |
|    |              |         |      |               |         | ancien  | t_history_200  | 1_report.p | df   |
| SI | eep          |         |      | 200           | 2       | ancien  | t_history_stg8 | 5_04.doc   |      |
| Re | estart       |         |      |               | 2       | Image.  | _Resize.doc    |            |      |
| Sł | nut Down     |         |      | 1             | pplicit | staff_i | nfotech.doc    |            |      |
| Lo | og Out John  | Larkin. | 1    | ¢₩Q           | Cle     | ar Menu |                |            |      |
|    |              |         |      | CONTRACTOR OF |         |         |                |            |      |

As you can see in the example above there are five documents available in the **Recent Items** menu. Is the document that you are looking for listed in that menu? If so select that item and it should open.

If the document or file is not listed there then you may like to try the other methods outlined later in this document.

#### Fine tuning the Recent Items

You can fine tune the **Recent Items** menu by making changes in the **System Preferences** application on your Apple computer. How can you achieve that?

Select the System Preferences menu item from the Apple menu. See the illustration below.

| Ú              | Word              | File   | Edit | View   | -   |  |
|----------------|-------------------|--------|------|--------|-----|--|
| About This Mac |                   |        |      |        |     |  |
| M              | Mac OS X Software |        |      |        |     |  |
| Sy             | stem Pre          | ferenc | es   |        |     |  |
| D              | ock               | 1.14   | -8.1 | d i re | •   |  |
| Lo             | ocation           |        |      |        | •   |  |
| Re             | ecent Iter        | ns     |      |        | •   |  |
| Fo             | orce Quit         | Word   |      | ጚኇቘ    | গ   |  |
| SI             | eep               |        |      |        | S X |  |
| Re             | estart            |        |      |        | 1P  |  |
| Sh             | ut Down           |        |      |        |     |  |
| Lo             | g Out Jo          | hn Lar | kin  | 企業     | Q   |  |

The application will open and the following window will appear.

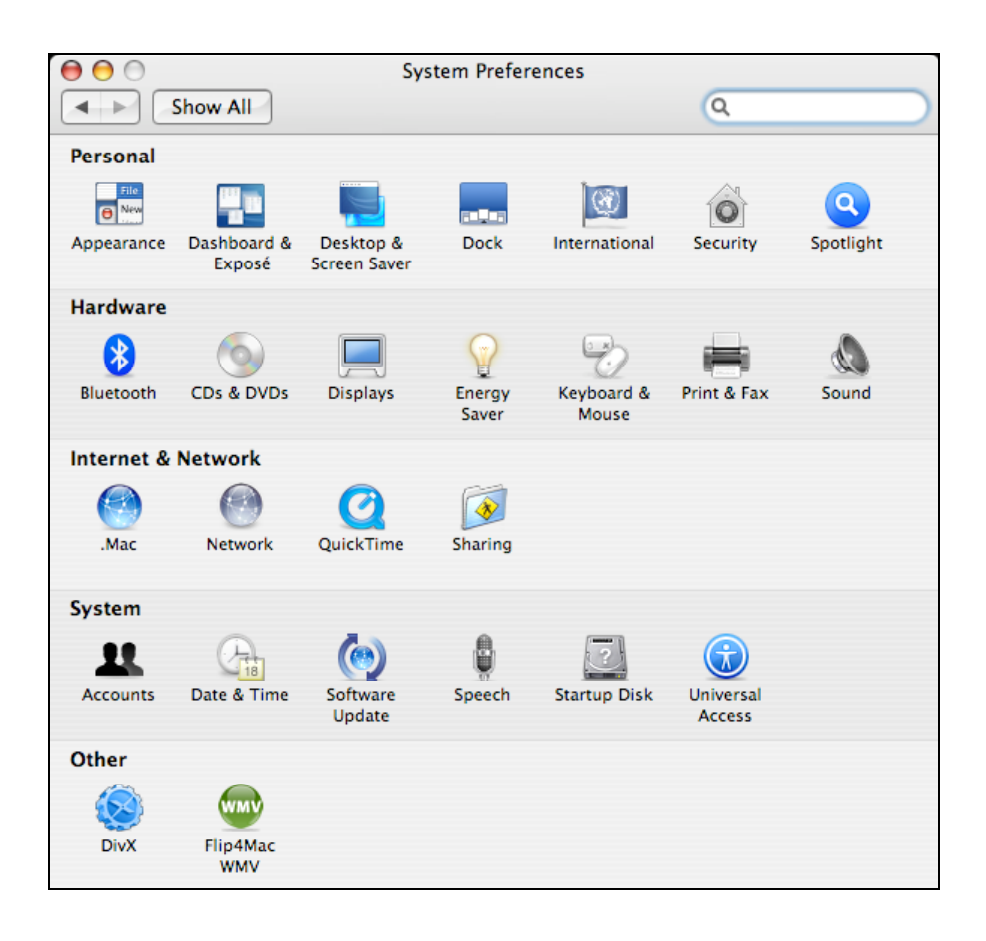

Click on the **Appearance** button situated on the upper left hand corner of the application window. The following window will appear.

| 0 0                         | Appearance                                         |
|-----------------------------|----------------------------------------------------|
| Show All                    | Q                                                  |
|                             |                                                    |
| Appearance:                 | Blue 🗘                                             |
|                             | For the overall look of buttons, menus and windows |
| Highlight Color:            | Blue 🗘                                             |
|                             | For selected text                                  |
| Place scroll arrows:        | • At top and bottom                                |
|                             | OTogether                                          |
| Click in the scroll bar to: | • Jump to the next page                            |
|                             | ◯ Jump to here                                     |
|                             | Use smooth scrolling                               |
|                             | ☑ Minimize when double clicking a window title bar |
| Number of Recent Items:     | 5 Applications                                     |
|                             | 10 Documents                                       |
|                             | None Servers                                       |
| Font smoothing style:       | Automatic – best for main display                  |
| Turn off text smoothin      | ng for font sizes 8 🛟 and smaller.                 |

Towards the bottom of the window you will see the section listed "Number of Recent Items". You can choose how many Applications, Documents and Servers are appear in the Recent Items menu. In the example above I have changed the desired listings to 5 applications, 10 documents and no servers. The results can be seen in the screen shot below.

You will observe that five applications are listed in addition to the ten documents.

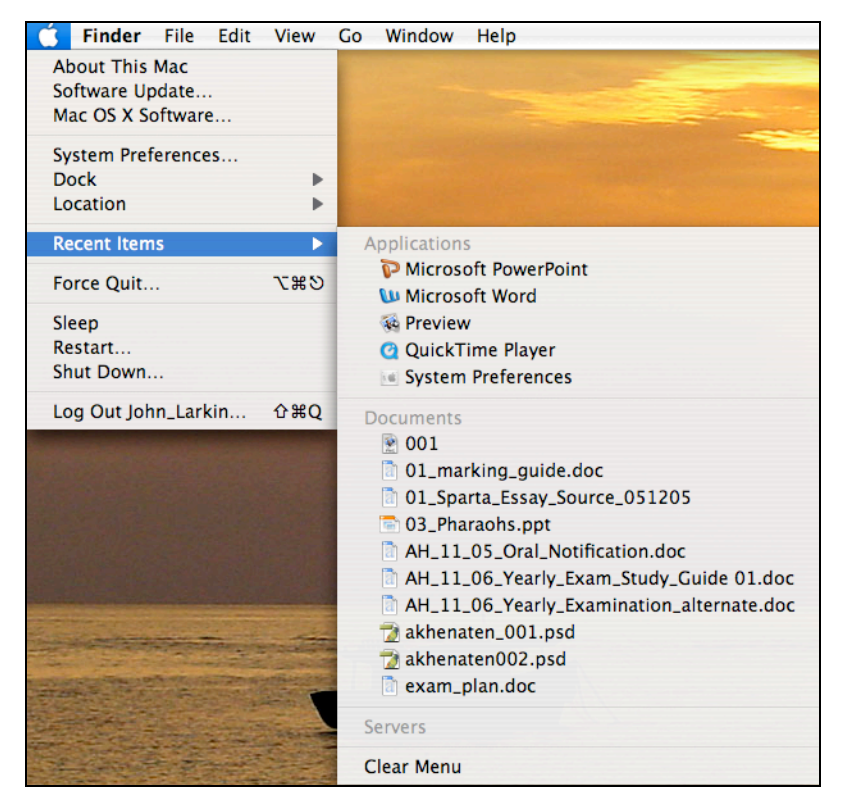

# **Find Files**

What else can you try to locate a file or folder on your computer. You can select the Find... menu item from the File menu. See the example below.

| File                          | Edit                                                | View                                | Go            | Wind                  |
|-------------------------------|-----------------------------------------------------|-------------------------------------|---------------|-----------------------|
| Nev<br>Nev<br>Nev             | w Finde<br>w Folde<br>w Smai<br>w Burn              | er Wind<br>er<br>rt Folde<br>Folder | low<br>ז<br>r | N೫<br>N೫3<br>N೫3      |
| Op<br>Op<br>Prin              | en<br>en Witl<br>nt                                 | h                                   |               | ¥0<br>▶               |
| Clo                           | se Win                                              | idow                                |               | ₩W                    |
| Gei                           | Juinn                                               | iary ini                            | 0             | <del>6</del> 61       |
| Du<br>Ma<br>Sho<br>Ado<br>Cre | plicate<br>ke Alia<br>ow Orig<br>d to Fa<br>eate Ar | s<br>ginal<br>vorites<br>chive      | ł             | 業D<br>業L<br>業R<br>注業T |
| Mo<br>Eje<br>Bur              | ve to T<br>ct<br>'n Disc                            | rash                                |               | ¥⊠<br>¥E              |
| Fin                           | d                                                   |                                     |               | ЖF                    |
| Col<br>×                      | or Lab                                              | el:<br>• • •                        | • •           |                       |

The following window will appear.

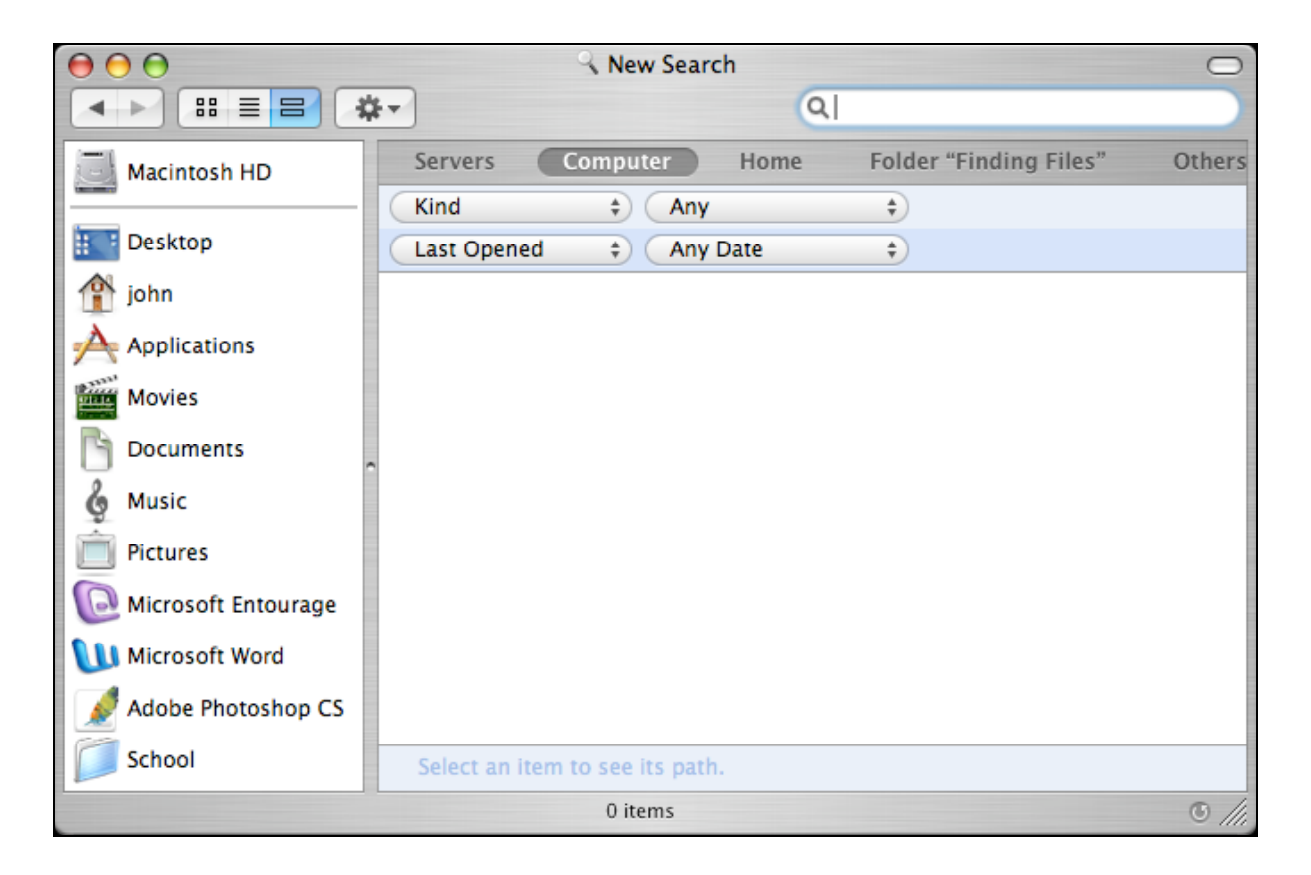

Type the name of the file or even part of the name and documents and folders will begin appearing in the window below. You can even type a word that appears in the document itself it should appear in the window below.

| $\Theta \Theta \Theta$ | Searching "Computer"            |                       | 0      |  |
|------------------------|---------------------------------|-----------------------|--------|--|
|                        | **                              | Q sparta              | 8      |  |
| Macintosh HD           | Servers Computer Home           | Volume "Macintosh HD" | Others |  |
|                        | Kind ‡ Any                      | \$                    |        |  |
| Desktop                | Last Opened 💠 Any Date          | \$                    |        |  |
| 🕐 john                 | ▼ HTML                          |                       | 4      |  |
| À                      | 001_sparta_geography.html       | 2/06/05 10:53 PM      | (i)    |  |
| Applications           | 001_sparta_geography.html       | 2/06/05 10:53 PM      | (i)    |  |
| Movies                 | 001_sparta_geography.html       | 2/06/05 10:53 PM      | (i)    |  |
|                        | 01_Sparta_lge.htm               | 1/06/05 11:56 PM      | (i)    |  |
| Documents              | o1_Sparta_lge.htm               | 1/06/05 11:56 PM      | (i)    |  |
| & Music                | 54 more                         |                       |        |  |
| ₩                      | ▼ Documents                     |                       |        |  |
| Pictures               | 1 – Environment.doc             | 22/03/07 4:54 PM      | (i) 🚹  |  |
| Microsoft Entourage    | 1 – Environment.doc             | 16/10/05 6:45 PM      | (i)    |  |
|                        | 01_marking_guide.doc            | 19/06/05 8:57 AM      | (i)    |  |
| Microsoft Word         | 01_Sparta_Essay_Source_051205   | 1/12/05 1:09 PM       | (i)    |  |
| Adobe Photoshop CS     | 001_sparta_geography.doc        | 2/06/05 12:18 AM      | (i)    |  |
|                        | 257 more                        |                       | Ŧ      |  |
| School                 | Select an item to see its path. |                       |        |  |
| 744 items 🕚 ////       |                                 |                       |        |  |

You will note that there are four buttons located at the top of the window. You can use these to fine tune your search even further. Have a look at the screen shot below to get an idea or two about the capability of this tool.

A search for a doucment that contains the word assessment in the file name and was modified or changed in the last two weeks has been made using the buttons to fine tune the search. This can be a powerful tool.

| $\Theta \Theta \Theta$ | Searching "Computer"                        | $\bigcirc$ |
|------------------------|---------------------------------------------|------------|
|                        | ¢ (۵                                        |            |
| Macintosh HD           | Servers Computer Home Volume "Macintosh HD" | Others Sa  |
|                        | Name                                        |            |
| E Desktop              | Last Modified 💠 Within Last 2 weeks 🗧       |            |
| 👚 john                 | ▼ Documents                                 |            |
| A                      | AH HSC Assessment 2007.doc Today at 6:46 AM | (i)        |
| Applications           | ► Other                                     |            |
| Movies                 |                                             |            |

### Spotlight

Yet another tool that you can use is Spotlight. You can access Spotlight by selecting the small magnifying glass icon located in the top right hand corner of the Apple computer screen.

A search field will appear and all you need to do is type in the name of the file that you are seeking. You will see from the eexample below that a variety of files will be listed including email messages in Entourage and bookmarks in Safari, for example.

| <b>— • •</b>        | 🕪 🎫 📧 Mon 9:11 PM 🝳                                                                                                    |
|---------------------|----------------------------------------------------------------------------------------------------|
| Spotlight           | Persian Wars 🛛 🛞                                                                                                    |
|                     | Show All (176)                                                                                                    |
| Top Hit             | 🗱 Persian Wars                                                                                                    |
| Documents           | <ul> <li>ancient_history_stg6_04.doc</li> <li>AH HSC Assessment 2007.doc</li> <li>0308_year_eight.html</li> <li>0308_year_eight.html</li> <li>Sparta 02 doc</li> </ul> |
| Folders             | <ul> <li>Øparta_02.400</li> <li>04 Greece - Persian Wars</li> <li>04 Greece - Persian Wars</li> <li>Persian Wars</li> </ul>                                            |
| Mail Messages       | Re: [Fwd: Google earth on a Re: [Fwd: Google earth on a                                                                                                    |
| Images              | 🎒 Persian Wars                                                                                                    |
| PDF Documents       | <ul> <li>ancient_history_2001_report</li> <li>ancient_history_2001_exam.pdf</li> <li>ancient_history_2002_exam.pdf</li> </ul>                                          |
| u want so that      | ancient_history_2003_exam.pdf                                                                                                    |
| s Escape. Bookmarks | <ul> <li>The Persian Wars: Greece's F</li> <li>Dr. J's Illustrated Persian Wars</li> <li>Persian Wars (Herodotus on</li> </ul>                                         |
| s the other keys.   | Spotlight preferences                                                                                                    |

Typing Command **¢** ~ Space Bar will bring up the Spotlight menu as well.

#### **Open Dialogue Box in applications**

Another way to find files... you can type in a search for a document within an open dialogue box. If you select the "Open..." menu from the File menu in Microsoft Word you will see a window like the one below.

| 000                                                                                                    | Open: Microsoft Wo                                                                                                    | ord                                                                                                    |
|----------------------------------------------------------------------------------------------------|----------------------------------------------------------------------------------------------------|----------------------------------------------------------------------------------------------------|
|                                                                                                    | Enable: All Office Documents                                                                                                    | •                                                                                                    |
|                                                                                                    | 08 History                                                                                                    | C search                                                                                                    |
| <ul> <li>John Larkin's Co</li> <li>Macintosh HD</li> <li>Desktop</li> <li>john</li> <li>Applications</li> <li>Movies</li> <li>Documents</li> <li>Music</li> <li>Pictures</li> <li>Microsoft Entour</li> <li>Microsoft Word</li> <li>Adobe Photosho</li> <li>School</li> </ul> | Name         001_Egypt.doc         08 History Revision 02.doc         08 History Revision 03.doc         8.1 History Results.doc         aboriginal two         Ac.leonidas.jpg         american indian links         By Adam Calleja.doc         Cemetery Study         Colonialism_resistance.doc         Egypt         Fovot Activities | Date Modified  18/02/05  15/11/04  18/11/04  6/12/04  5/03/04  15/11/05  23/06/06  14/11/05  2/04/04  4/11/05  4/03/04  29/04/04  • |
| New Folder                                                                                                    |                                                                                                    | Cancel Open                                                                                                    |

If you enter the name of the file in the search field your document will be located quickly. Look at the example below.

| 000                                                                                                    | Open: Microso                                                                                                    | ft Word                                                                                                    |      |
|----------------------------------------------------------------------------------------------------|----------------------------------------------------------------------------------------------------|----------------------------------------------------------------------------------------------------|------|
|                                                                                                    | Enable: All Office Documents                                                                                                    | ;                                                                                                    |      |
|                                                                                                    | 7 items 🤇                                                                                                    | sea athens                                                                                                    | 8    |
| <ul> <li>John Larkin's Co</li> <li>Macintosh HD</li> <li>Desktop</li> <li>john</li> <li>Applications</li> <li>Movies</li> <li>Documents</li> <li>Music</li> <li>Pictures</li> <li>Microsoft Entour</li> <li>Microsoft Word</li> <li>Adobe Photosho</li> <li>School</li> </ul> | Computer       Home       Folder         Name <ul> <li>athens on sea 2</li> <li>9269.vRgeMessage</li> <li>10821.vRgeMessage</li> <li>athens on the sea 01.doc</li> <li>athens_on_sea.doc</li> <li>athens_on_sea.doc</li> <li>athensonthe sea.doc</li> <li>athensonthe sea.doc</li> </ul> | "11 AH Preliminary"<br>▲ Date Modified<br>23/09/05<br>5/03/07<br>5/03/07<br>23/09/05<br>14/03/06<br>14/03/06<br>22/09/05 |      |
| New Folder                                                                                                    |                                                                                                    | Cancel                                                                                                    | Open |

Select your document from the list and proceed with your work. This technique applies to all applications.

# Organisation

When you have the time it is not a bad idea to organise your files. The window below is an example of what is possible. Naming and numbering conventions can be applied to your files and folders.

| $\Theta \Theta \Theta$                          |                                                                                                    | 📁 School                                                                                                    |                                                                                                    |                                                                            | $\bigcirc$ |
|-------------------------------------------------|----------------------------------------------------------------------------------------------------|----------------------------------------------------------------------------------------------------|----------------------------------------------------------------------------------------------------|----------------------------------------------------------------------------|------------|
|                                                 | t.                                                                                                    | 0                                                                                                    | ξ                                                                                                    |                                                                            |            |
| Macintosh HD<br>Desktop<br>john<br>Applications | Name OD Administration OD Programming OD History OD History OD History OD History ID History ID History ID AH HSC 2007 History 2004 | Date Modified<br>31 March 2007, 10:04 AM<br>Today, 9:43 PM<br>8 May 2007, 10:16 PM<br>24 February 2007, 7:28 PM<br>24 February 2007, 7:28 PM<br>6 March 2007, 3:54 PM<br>24 February 2007, 7:28 PM<br>24 Gebruary 2007, 7:28 PM<br>24 May 2007, 5:56 PM<br>16 November 2005, 8:59 AM | Size<br>1.16 GB<br>244.6 MB<br>39.8 MB<br>126.1 MB<br>47.7 MB<br>972.4 MB<br>59.3 MB<br>7.4 MB<br>19 MB | Kind<br>Folder<br>Folder<br>Folder<br>Folder<br>Folder<br>Folder<br>Folder | Label      |
| Documents<br>Music<br>Pictures                  | History 2005<br>History 2005<br>History 2006                                                                                        | 24 February 2007, 6:48 PM<br>24 February 2007, 6:48 PM                                                                                                    | 3.8 MB<br>2.7 MB<br>2.7 MB                                                                              | Folder<br>Folder<br>Folder                                                 |            |
| Microsoft Word<br>Adobe Photoshop CS<br>School  |                                                                                                    |                                                                                                    |                                                                                                    |                                                                            |            |
|                                                 | 12 items                                                                                                    | s, 17.75 GB available                                                                                                    |                                                                                                    |                                                                            |            |

You can also colour code your documents and folders using the Color Label feature in the File menu.

| $\Theta \Theta \Theta$ | 📁 11 Preliminary 2006                             | $\bigcirc$     |  |  |  |  |
|------------------------|---------------------------------------------------|----------------|--|--|--|--|
|                        | ۹. (Q                                             |                |  |  |  |  |
|                        | Name 🔺                                            | Date Modified  |  |  |  |  |
| Macintosh HD           | AH_11_01_cover.doc                                | 17 March 2006  |  |  |  |  |
|                        | AH_11_01_notification.doc                         | 1 March 2006,  |  |  |  |  |
| Desktop                | AH_11_01_task.doc                                 | 17 March 2006  |  |  |  |  |
|                        | AH_11_02_notification.doc                         | 12 April 2006, |  |  |  |  |
| john                   | AH_11_02_P1_marking_guide.doc                     | 22 May 2006, 8 |  |  |  |  |
|                        | AH_11_02_Part_1_task_cover.doc                    | 9 May 2006, 8: |  |  |  |  |
| Applications           | AH_11_02_Part_1_task.doc                          | 9 May 2006, 8: |  |  |  |  |
| 1933333                | AH_11_02_Part_2_task_cover.doc                    | 10 May 2006, 3 |  |  |  |  |
| Movies                 | AH_11_02_Part_2_task.doc                          | 10 May 2006, 3 |  |  |  |  |
|                        | AH_11_03_Half_Yearly_Exam_alternate.doc           | 11 December 2  |  |  |  |  |
| Documents              | AH_11_04_Half_Yearly_marking_guide copy.doc       | 5 June 2006, 7 |  |  |  |  |
| 2                      | AH_11_04_Historical_Investigation_info_sk_ex.doc  | 8 June 2005, 1 |  |  |  |  |
| Music                  | AH_11_04_Historical_Investigation_Info_skills.doc | 8 June 2005, 1 |  |  |  |  |
| Distures               | AH_11_04_Historical_Investigation_Info.doc        | 12 April 2006, |  |  |  |  |
| Pictures               | AH_11_04_Historical_Investigation.doc             | 1 June 2006, 9 |  |  |  |  |
| Microsoft Entourage    | AH_11_05_Oral_Mark_Guide.doc                      | 14 December 2  |  |  |  |  |
| Microsoft Entourage    | AH_11_05_Oral_Notification.doc                    | 4 August 2006  |  |  |  |  |
| <b>Nicrosoft Word</b>  | AH_11_06_Year 11 Half Yearly                      | 6 June 2006, 5 |  |  |  |  |
|                        | AH_11_06_Yearly_Exam_Study_Guide 01.doc           | 13 September 2 |  |  |  |  |
| Adobe Photoshop CS     | AH_11_06_Yearly_Examination_alternate.doc         | 19 September 2 |  |  |  |  |
|                        | AH_11_06_Yearly_Examination_cover.doc             | 19 September 2 |  |  |  |  |
| School                 | AH_11_06_Yearly_Examination_Study_Guide.doc       | 9 September 20 |  |  |  |  |
|                        | AH_11_06_Yearly_Examination.doc                   | 19 September 2 |  |  |  |  |
|                        | AH_11_2006_Yearly_Examination.doc                 | 15 September 2 |  |  |  |  |
|                        | ▶ 🧊 yr11 exam 2006 Final                          | 18 September 2 |  |  |  |  |
|                        | 4                                                 | ) ►            |  |  |  |  |
|                        | 25 items, 17.75 GB available                      |                |  |  |  |  |